## ΗΛΕΚΤΡΟΝΙΚΗ ΔΙΟΙΚΗΣΗ

http://admin.gym-aradippou-lar.schools.ac.cy/dioikisi/

| ΓΥΜΝΑΣΙΟ ΑΡΑΔΙΠΠΟΥ                                                                                                 |                                                       |                                                          |                                      |
|----------------------------------------------------------------------------------------------------|-------------------------------------------------------|----------------------------------------------------------|--------------------------------------|
| εχολική Χρονία: 2020-2021                                                                                          |                                                       |                                                          | Χρήστης : Πίτ                        |
| Ανάπτυξη Συστήματος: Βάσω Πέτρου, ΒΔ Πληρ                                                                          | οφορικής                                              |                                                          |                                      |
|                                                                                                    |                                                       |                                                          |                                      |
| ANAGOPEZ DIA DIVENAIA TIPOT PANIMA                                                                                 | ΥΠ. ΤΜΗΜ. Έξοδος                                      | EZ MANATTENEZ ANOBONE                                    | ANALIMPSZEIZ TZEA NPATRZEIZ DER      |
| (8)                                                                                                    | $\widehat{(1)}$                                       | (7)                                                      | (12                                  |
| <u> </u>                                                                                                    | U                                                     | Ŭ                                                        | <sup>o</sup>                         |
| <b>Για να μπω στην ιστοσελίδα</b> , αφού μ                                                                         | πω στο Google Chrome γρό<br>http://admin.gym-aradippo | ιφω στο address bar την π<br>u-lar.schools.ac.cy/dioikis | ταρακάτω ιστοσελίδα :<br>. <u>i/</u> |
| επιλέγω Καθηγητές, γράφω τον κωδι<br><b>Ο Για να αλλάξω τον κωδικό μου</b> επ                                      | κό μου και το ΠΜΠ μου.<br>αλέγω ΑΛΛΑΓΗ ΚΩΔΙΚΟΥ        |                                                          |                                      |
| ①Για να καταχωρίσω τις απουσίες                                                                                    | της περιόδου :                                        |                                                          |                                      |
| Απο το μενού : ΑΠΟΥΣΙΕΣ → Καταχώρ                                                                                  | οιση – Ημερομηνία, Τμήμα,                             | Περίοδος, Μάθημα, Μαθ                                    | θητές που απουσιάζουν και τέλος      |
| επιλέγω το κουμπί <u>Καταχώ</u>                                                                                    | <u>οιση</u> . Επιλέγω Καταχώριση (                    | ακόμα και αν δεν έχω απο                                 | όντες μαθητές.                       |
| (2) Για να διαγράψω τις απουσίες τη                                                                                | <b>ς περιόδου</b> (Λάθος Ημερομ                       | ιηνία η Περίοδος):                                       |                                      |
| And to $\mu$ EVOU : AITOYZIEZ ( $\rightarrow$ Kataxw                                                               | οριση) – Διαγραφη (Ημερομ                             | ηνια, Τμημα, Περισσος)                                   |                                      |
| $\Delta \pi_0$ το μενού : ΔΠΟΥΣΙΕΣ ( $\rightarrow$ Κατανώριση) – Δπουσιολόγιο Ημέρας – Ημερομηνία – Εκτύπωση       |                                                       |                                                          |                                      |
| (4) Για να εκτυπώσω τα τμήματα που δίδαξα την συγκεκοιμένη εβδομάδα :                                              |                                                       |                                                          |                                      |
| Απο το μενού : ΑΠΟΥΣΙΕΣ ( $\rightarrow$ Καταχώριση) – Εβδομαδιαίο Απουσιολόγιο (– Ημερομηνία) – Εκτύπωση           |                                                       |                                                          |                                      |
| (5) Για να καταχωρίσω την αναπλήρ                                                                                  | ωση της περιόδου :                                    |                                                          |                                      |
| Απο το μενού ΙΑΠΟΥΣΙΕΣ → Αναπληρώσεις – Ημερομηνία, Τμήμα, Περίοδος και τέλος επιλέγω το κουμπί <u>Καταχώριση.</u> |                                                       |                                                          |                                      |
| ⑥ Για να καταχωρίσω τις απουσίες                                                                                   | ΔΔΚ της περιόδου (γιορτή,                             | ώρα ΥΤ, εκδρομή) :                                       |                                      |
| Απο το μενού ΙΑΠΟΥΣΙΕΣ → Απουσίε                                                                                   | ες ΔΔΚ → Ημερομηνία, Τμήμ                             | ια, Περίοδος και τέλος επ                                | αλέγω το κουμπί <u>Καταχώριση</u> .  |
| 🕖 Για να κάνω καταγγελία :                                                                                         |                                                       |                                                          |                                      |
| Απο το μενού : ΚΑΤΑΓΓΕΛΙΕΣ → Κατα                                                                                  | χώριση → Νέα Καταγγελία                               | – Ημερομηνία, Περίοδος,                                  | Μάθημα, Τμήμα – Μαθητές που θα       |
| καταγγελθούν και τέλος επιλέγω το κουμπί <u>Καταχώριση</u> . Ενημερώνεται άμεσα ο ΥΒΔ. (Δεν μπορώ να καταχωρήσω    |                                                       |                                                          |                                      |
| πέραν των 4 μαθητών ανά κα                                                                                         | ταγγελία οπότε κάνω 2 κατ                             | αγγελίες αν έχω πέραν τα                                 | υν 4 μαθητών).                       |
| ⑧ Για να δηλώσω διαγώνισμα :                                                                                       |                                                       |                                                          |                                      |
| Απο το μενού ΙΔΙΑΓΩΝΙΣΜΑΤΑ → Ημ                                                                                    | ιερολόγιο/Δήλωση - Δήλωσ                              | η/Διαγραφή Διαγωνισμά                                    | των – Τμήμα / Ομάδα, Ημερομηνία,     |
| Περίοδος και τέλος επιλέγω                                                                                         | το κουμπί <u>Καταχώριση</u> .                         |                                                          |                                      |
| ⑨Για να διαγράψω διαγώνισμα :                                                                                      |                                                       |                                                          |                                      |
| Απο το μενού ΙΔΙΑΓΩΝΙΣΜΑΤΑ → Ημ                                                                                    | ιερολόγιο/Δήλωση - Δήλωσ                              | η/Διαγραφή Διαγωνισμά                                    | των – Τμήμα / Ομάδα, Ημερομηνία,     |
| Περίοδος – Διαγραφή και τέλ                                                                                        | ος επιλέγω το κουμπί <u>Κατα</u>                      | <u>χώριση</u> .                                          |                                      |
| 🔟 Για να καταχωρίσω βαθμούς διαγ                                                                                   | γωνίσματος (για να τους δα                            | ουν οι μαθητές και οι γον                                | είς) :                               |
| Απο το μενού : ΔΙΑΓΩΝΙΣΜΑΤΑ → ΒΑ                                                                                   | ΑΘΜΟΙ → Καταχώριση και δ                              | δίνω την βαθμολογία μου                                  | – <u>Ενημέρω<i>ση</i></u> .          |
| 🕕 Για να δω την σειρά που δηλώθη                                                                                   | καν τα διαγωνίσματα:                                  |                                                          |                                      |
| Απο το μενού ∶ΔΙΑΓΩΝΙΣΜΑΤΑ → Βα                                                                                    | ισικού Τμήματος – Τμήμα                               |                                                          |                                      |
| 😰 Για να δηλώσω μαθητή που εργά                                                                                    | στηκε στο ΔΔΚ :                                       |                                                          |                                      |
| Απο το μενού :ΔΔΚ – Υποβολή Ονομάτων Μαθητών για ΔΔΚ – Δραστηριότητα, Μαθητής. (Αποθηκεύεται αυτόματα)             |                                                       |                                                          |                                      |
| 🔞 Για να βγω από το πρόγραμμα επ                                                                                   | τιλέγω <b>Έξοδος</b> .                                |                                                          |                                      |
| (铀 Για να εκτυπώσω τις απουσίες ημ                                                                                 | ιέρας (η εβδομάδας) του τμ                            | ιήματος (YT) :                                           |                                      |
| Απο το μενού : ΑΠΟΥΣΙΕΣ – ΑΠΟΥΣΙΕΣ ΗΜΕΡΑΣ – Κατά Τμήμα – Ημερομηνία (ΑΠΟ και ΜΕΧΡΙ) – ΤΜΗΜΑ                        |                                                       |                                                          |                                      |
| (15)Για να εκτυπώσω τις απουσίες συνολικά του τμήματος (ΥΤ) (από 18/1/2021 μέχρι χτες) :                           |                                                       |                                                          |                                      |
| Απο το μενού :ΑΠΟΥΣΙΕΣ – ΑΠΟΥΣΙΕΣ                                                                                  | Σ ΤΜΗΜΑΤΟΣ – Σύνολα – Η                               | μερομηνία (ΑΠΟ και MEX                                   | PI) – TMHMA                          |
|                                                                                                    |                                                       |                                                          |                                      |